Официальный корпоративный почтовый сервис СамГМУ находится по адресу

http://mail.samsmu.ru/

Также Вы можете использовать почтовый клиент Microsoft Outlook установленный на новых компьютерах (неттоп), для этого необходимо единоразово выполнить действия, согласно инструкции указанной ниже

Инструкция по изменению параметров почтового ящика в MS Outlook

Сохраните файл «samsmu.ps1» на рабочем столе или в другой папке по желанию.

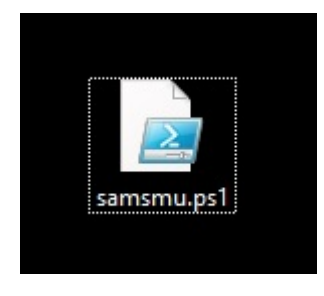

Кликните по нему правой кнопкой мыши и выберите в выпавшем меню

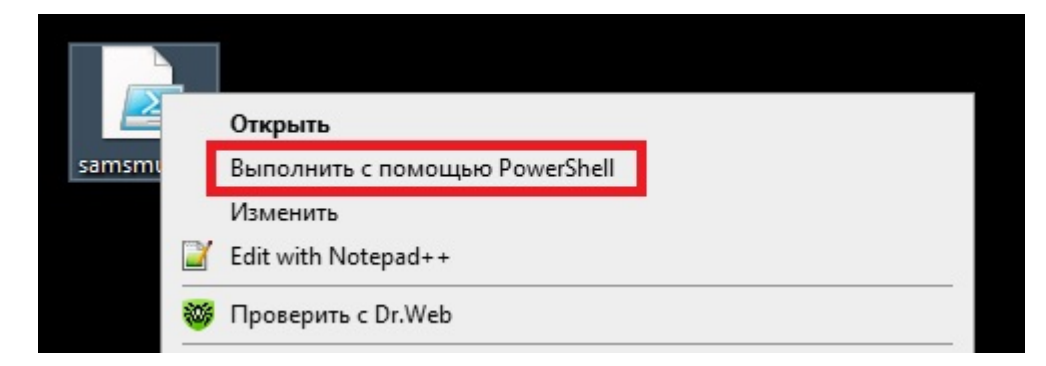

затем кликните по нему левой кнопкой мыши.

Откроется новое окно, в котором появится следующая информация:

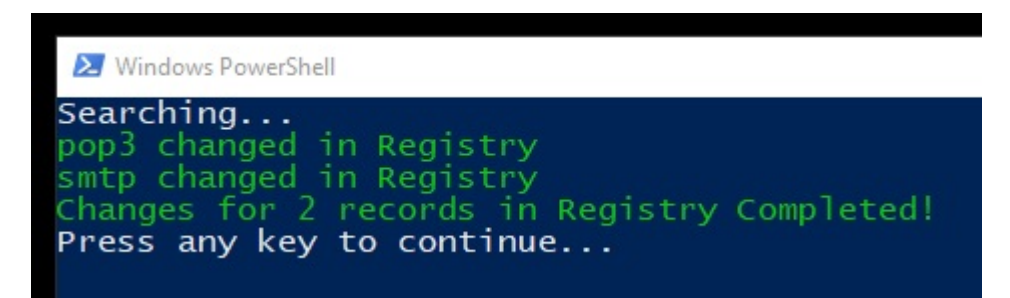

В этом случае изменение прошло успешно, нажмите любую клавишу и окно закроется. Проверьте работоспособность почты в MS Outlook.

Если же в новом окне появится информация следующего вида:

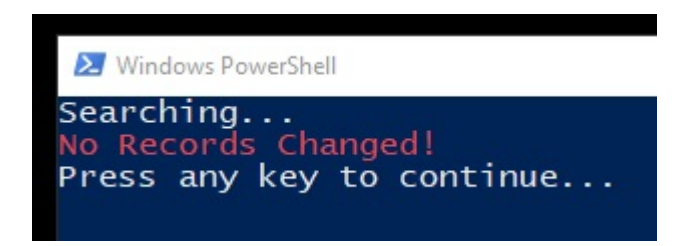

то необходимо связаться с ИТ специалистами по телефону 332-24-35.